# **Restrict Payment By Customer Group**

## **Configuration** :

Login to Admin : Admin -> Marketing -> Customer -> Customer Groups and selected any group and view.

Then Disallowed Payment Methods tab and selected payment method in hide in frontend.

#### Customer Group – NOT LOGGED IN

| NOT LOGGED IN Cust                            | omer Group                                                                                                    |        |       | Q      | <b>.</b> | admir   |
|-----------------------------------------------|----------------------------------------------------------------------------------------------------|--------|-------|--------|----------|---------|
|                                               |                                                                                                    | ← Back | Reset | Save C | ustome   | r Group |
| Group Information                             |                                                                                                    |        |       |        |          |         |
| Group Name 🔸                                  | NOT LOGGED IN                                                                                                    |        |       |        |          |         |
|                                               | Maximum length must be less then 32 characters.                                                                                                    |        |       |        |          |         |
| Tay Clace +                                   | Retail Customer                                                                                                    |        |       |        |          |         |
|                                               |                                                                                                    |        |       |        |          |         |
| No. 14                                        |                                                                                                    |        | 1     |        |          |         |
| Disallowed Payment Methods                    |                                                                                                    |        |       |        |          |         |
| Disallowed Payment Methods                    | Bank Transfer Payment (banktransfer)                                                                                                    |        |       |        |          |         |
| Disallowed Payment Methods<br>Payment Methods | Bank Transfer Payment (banktransfer)                                                                                                    |        |       |        |          |         |
| Disallowed Payment Methods<br>Payment Methods | Bank Transfer Payment (banktransfer)<br>Cash On Delivery (cashondelivery)<br>Check / Money order (checkmo)                                                                                                    |        |       |        |          |         |
| Disallowed Payment Methods<br>Payment Methods | Bank Transfer Payment (banktransfer)<br>Cash On Delivery (cashondelivery)<br>Check / Money order (checkmo)<br>Credit Card (payflow_advanced)                                                                                                    |        |       |        |          |         |
| Disallowed Payment Methods<br>Payment Methods | Bank Transfer Payment (banktransfer)<br>Cash On Delivery (cashondelivery)<br>Check / Money order (checkmo)<br>Credit Card (payflow_advanced)<br>Credit Card (payflowpro)                                                                                                    |        |       |        |          |         |
| Disallowed Payment Methods<br>Payment Methods | Bank Transfer Payment (banktransfer)<br>Cash On Delivery (cashondelivery)<br>Check / Money order (checkmo)<br>Credit Card (payflow_advanced)<br>Credit Card (payflow_advanced)<br>Credit Card (payflow_link)                                                                                                    |        |       |        |          |         |
| Disallowed Payment Methods<br>Payment Methods | Bank Transfer Payment (banktransfer)<br>Cash On Delivery (cashondelivery)<br>Check / Money order (checkmo)<br>Credit Card (payflow_advanced)<br>Credit Card (payflowpro)<br>Credit Card (payflowpro)<br>Credit Card (payflow_link)<br>Credit Card (Braintree) (braintree)                                                            |        |       |        |          |         |
| Disallowed Payment Methods<br>Payment Methods | Bank Transfer Payment (banktransfer) Cash On Delivery (cashondelivery) Check / Money order (checkmo) Credit Card (payflow_advanced) Credit Card (payflowpro) Credit Card (payflow_link) Credit Card (parintree) (braintree) Credit Card Direct Post (Authorize.net) (authorizenet_directpost)                                        |        |       |        |          |         |
| Disallowed Payment Methods<br>Payment Methods | Bank Transfer Payment (banktransfer) Cash On Delivery (cashondelivery) Check / Money order (checkmo) Credit Card (payflow_advanced) Credit Card (payflowpro) Credit Card (payflow_link) Credit Card (Braintree) (braintree) Credit Card Direct Post (Authorize.net) (authorizenet_directpost) No Payment Information Required (free) |        |       |        |          |         |

## Customer Group – GENERAL

|                                               | oup                                                                                                    | ~ <del>-</del> -       |
|-----------------------------------------------|----------------------------------------------------------------------------------------------------|------------------------|
|                                               | ← Back                                                                                                    | Reset Save Customer Gr |
| Group Information                             |                                                                                                    |                        |
| Group Name 🔸                                  | General                                                                                                    |                        |
|                                               | Maximum length must be less then 32 characters.                                                                                                    |                        |
| Ten Class                                     | Patal Curtamor                                                                                                    |                        |
| Tux clubb                                     |                                                                                                    |                        |
|                                               |                                                                                                    |                        |
| Disallowed Payment Methods                    | n Aurona (18                                                                                                    |                        |
| Disallowed Payment Methods                    |                                                                                                    | 1                      |
| Disallowed Payment Methods<br>Payment Methods | Bank Transfer Payment (banktransfer)                                                                                                    | 7                      |
| Disallowed Payment Methods<br>Payment Methods | Bank Transfer Payment (banktransfer)<br>Cash On Delivery (cashondelivery)                                                                                                    |                        |
| Disallowed Payment Methods<br>Payment Methods | Bank Transfer Payment (banktransfer)<br>Cash On Delivery (cashondelivery)<br>Check / Money order (checkmo)                                                                                                    |                        |
| Disallowed Payment Methods<br>Payment Methods | Bank Transfer Payment (banktransfer)<br>Cash On Delivery (cashondelivery)<br>Check / Money order (checkmo)<br>Credit Card (payflow_advanced)                                                                                                    |                        |
| Disallowed Payment Methods<br>Payment Methods | Bank Transfer Payment (banktransfer)<br>Cash On Delivery (cashondelivery)<br>Check / Money order (checkmo)<br>Credit Card (payflow_advanced)<br>Credit Card (payflowpro)                                                                                                    |                        |
| Disallowed Payment Methods<br>Payment Methods | Bank Transfer Payment (banktransfer)<br>Cash On Delivery (cashondelivery)<br>Check / Money order (checkmo)<br>Credit Card (payflow_advanced)<br>Credit Card (payflowpro)<br>Credit Card (payflow_link)                                                                                                    |                        |
| Disallowed Payment Methods<br>Payment Methods | Bank Transfer Payment (banktransfer)<br>Cash On Delivery (cashondelivery)<br>Check / Money order (checkmo)<br>Credit Card (payflow_advanced)<br>Credit Card (payflowpro)<br>Credit Card (payflow_link)<br>Credit Card (Braintree) (braintree)                                                                                                    |                        |
| Disallowed Payment Methods<br>Payment Methods | Bank Transfer Payment (banktransfer)<br>Cash On Delivery (cashondelivery)<br>Check / Money order (checkmo)<br>Credit Card (payflow_advanced)<br>Credit Card (payflowpro)<br>Credit Card (payflow_link)<br>Credit Card (Braintree) (braintree)<br>Credit Card Direct Post (Authorize.net) (authorizenet_directpost)                                            |                        |
| Disallowed Payment Methods<br>Payment Methods | Bank Transfer Payment (banktransfer)<br>Cash On Delivery (cashondelivery)<br>Check / Money order (checkmo)<br>Credit Card (payflow_advanced)<br>Credit Card (payflow_pro)<br>Credit Card (payflow_link)<br>Credit Card (Braintree) (braintree)<br>Credit Card Direct Post (Authorize.net) (authorizenet_directpost)<br>No Payment Information Required (free) |                        |

Then Product add to checkout and go to payment method step and checkto "NOT LOGGED IN" customer group so "Cash On Delivery" payment method not Showing.

|                            |                        |                               | Sign In  |
|----------------------------|------------------------|-------------------------------|----------|
|                            |                        | Search entire store her       | e Q, 💘 🚺 |
|                            | NOT LOGGED IN CUSTOMER |                               |          |
| Shipping Review & Payments |                        |                               |          |
| Payment Method:            |                        |                               |          |
| Bank Transfer Payment      |                        | Order Summary                 |          |
| Cash on deliver            | v method hide          | Cart Subtotal                 | \$25.00  |
| Check / Money order        |                        | Shipping<br>Flat Rate - Fixed | \$5.00   |
| Apply Discount Code 🗸 🗸    |                        | Order Total                   | \$30.00  |
|                            |                        | 1 Item in Cart                | ~        |
|                            |                        |                               |          |

# And "GENERAL" customer group so "Check Money Order" payment method not Showing.

|                                       | Search entire stor            | e here Q 💘 |
|---------------------------------------|-------------------------------|------------|
| Shipping Review & Payments            | IER GROUP                     |            |
| Sulfang reneration dimension          |                               |            |
| 'ayment Method:                       |                               |            |
| Cash On Delivery                      | Order Summary                 |            |
| Check Money Order Payment Method Hide | Cart Subtotal                 | \$75.00    |
| Bank Transfer Payment                 | Extra Fee                     | \$10.00    |
| Apply Discount Code 🗸                 | Shipping<br>Flat Rate - Fixed | \$15.00    |
|                                       | Order Total                   | \$100.00   |
|                                       | 3 Item in Cart                | ~          |
|                                       | Ship To:                      | 1          |